## **BLOODHOUND CLUB CZ**

NÁVOD na přihlášení na CZ a mezinárodní výstavy přes DogOffice (provozuje ČMKU)

Online přihlášení včetně Klubových i Speciálních výstav BC

\_\_\_\_\_

Systém ČMKU DogOffice slouží pro ONLINE podávání přihlášek na výstavy v České republice i v cizině. Zde je stručný návod, jak postupovat:

Nejdříve si musíte založit uživatelský účet – na <u>http://www.dogoffice.cz/</u> se přihlásíte poprvé jako **Nový uživatel**, vyplníte všechny požadované osobní údaje vč. e-mailu, po kterém budete komunikovat se systémem - potvrzení o přihlášení psa na výstavu, upozornění na vstupní list atd.

V rubrice Moji psi vyplníte velmi pečlivě údaje o svém psovi/feně, nahrajete naskenované obě strany rodokmenu, nahrajete naskenované certifikáty, máte-li zkoušky nebo šampionáty. Všechny tyto údaje zůstávají v DogOffice nahrané, takže již znovu nic nevypisujete a používáte je při přihlašování na všechny výstavy, které tuto službu používají. Samozřejmostí je možnost údaje kdykoliv opravovat, rušit, přidávat další psy atd. DogOffice hlídá data narození, takže se nemůže stát, že pes, který patří do mladých by byl omylem přihlášený do některé kategorie dospělých. Toto se nestane, protože se tyto kategorie vůbec nenabídnou, nabídne se pouze třída mladých. Stejné je to s třídou pracovní a šampionů, pokud nenahrajete tyto certifikáty, nemůžete se tam přihlásit.

Pečlivě si promyslete <u>zařazení psa do třídy</u>, sami ji pak již nemůžete opravovat v systému DogOffice, ale není problém se obrátit na pořadatele výstavy a ten třídu změní, ale pouze do konce poslední uzávěrky, toto se týká i mezinárodních a národních výstav.

Dopředu si nachystejte naskenovaný rodokmen pejska z obou stran, event. naskenované certifikáty.Používejte malé rozlišení max. do 500 Kb, velké soubory by systém nepřijal.

Když máte nahrané všechny psy, můžete přistoupit k přihlášení na výstavu. Kliknete na tlačítko Nová přihláška a dole odkliknete Pokračovat na přihlášení psů.

V rubrice Výstavy vybíráte tu výstavu na kterou se chcete přihlásit, označíte třídu, do které se hlásíte a vyberete ze svých nahraných psů psa, kterého chcete na výstavu přihlásit.

<u>Při přihlašování na výstavu musíte již mít naskenovanou i platbu za výstavu</u>, kterou si dopředu připravíte, protože bez naskenované platby Vás systém nepustí dál na ukončení

zpracování přihlášky. Při platbách uvádějte jako specifický symbol Váš telefon, jen takto bychom Vás mohli kontaktovat, pokud by na účtě byla platba, ale chyběla by přihláška.

<u>Pozor</u>: důležité je celou přihlášku dotáhnout až do konce, aby nedošlo k tomu, že přihláška by nebyla v DogOffice a klub měl pouze platbu. To by bylo pro Vás velké zklamání. Jednoduché ověření je to, že Vám ihned přijde <u>na Váš uvedený email potvrzení z DogOffice</u>, že Vaše přihláška byla přijata a bude dále zpracována. Pokud toto nedojde nejdéle do půl hodiny, je něco špatně a musíte jít do DogOffice do rubriky Moje přihlášky a pokud tam tato přihláška není, musíte začít znovu, něco bylo špatně udělané.

## Přihlášení do výstavy přes <u>www.dogoffice.cz</u> je platné pouze tehdy, jestliže vám na email přijde potvrzení o přijetí přihlášky!

V rubrice Moje přihlášky můžete kontrolovat své všechny aktuální přihlášky, kontrolovat momentální stav zpracování (nová, přijatá, zpracovaná) a až se objeví vstupní list, můžete si ho sami stáhnout. Systém však bude rozesílat vstupní listy emailem na Vaši emailovou adresu.

V rubrice Statistika můžete sledovat počet přihlášených psů na libovolnou výstavu.

<u>Zkuste si přihlásit se v DogOffice již teď</u>, nic tomu nebrání a v klidu si vyzkoušejte nahrát si tam svého pejska a pokud si nebudete vědět rady nebo se Vám něco při nahrání nebude dařit, klidně se ptejte e-mailem na <u>roborovski@web-dog.net</u> nebo volejte na 728 510 906. Ráda poradím.

Je lepší si to vyzkoušet hned, však se nic neděje, v nejhorším případě ze systému odejdete a druhý den to zkusíte znovu. A když se to povede, máte na příště dost práce ušetřené, proč stále dokola vyplňovat stejné údaje, když je můžete vyplnit jen jednou a už je to napořád a stačí jen pár kliknutí a pes je bez chyb přihlášený.